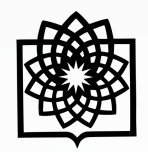

دانشگاه علوم پزشکی شهید بهشتی

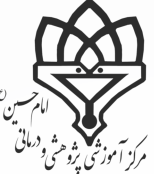

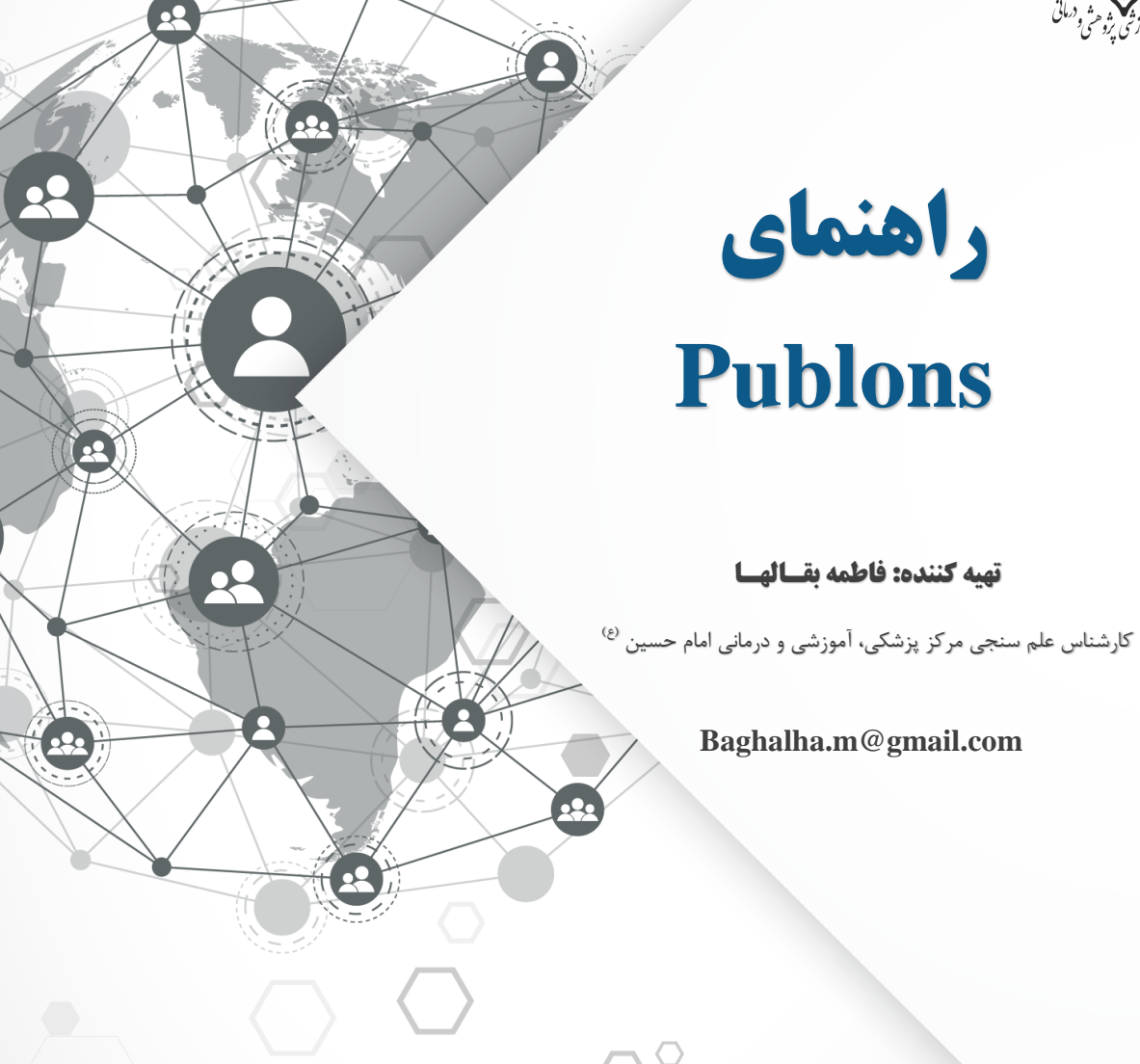

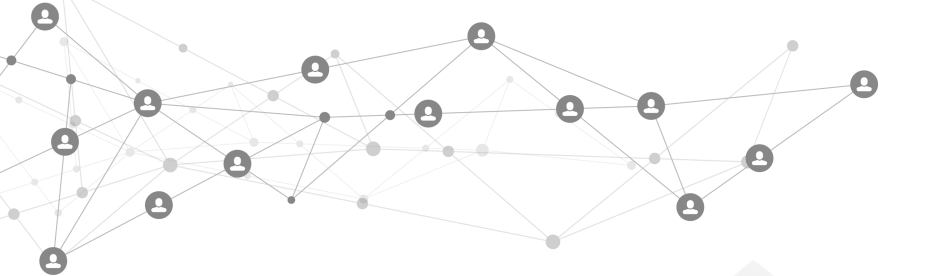

## ا مقدمه

سرویسی است که به محققان امکان می دهد داوری های انجام شده خود را در سطح بین المللی معرفی و ضمن درج آنها ردیابی و به رسمیت شناخته گردد. بدین وسیله پس از ثبت داوری های خود در سامانه Publons، تعداد داوری ها به تفکیک نام نشریات در سامانه Publonsثبت و نمایش داده می شود. لذا مقالات شما، ارجاعات مقالات شما، داوری های شما و دیگر تحقیقات علمی شما می تواند در سامانه Publonsمتمرکز و موجب ارتقای علمی و دانشگاهی شما در سطوح بین المللی گردد.

## ۲ ایجاد حساب کاربری

۱.۲ نخست وارد آدرس <u>www.publons.com</u> شوید. پس از آن بر روی Register کلیک کرده و یک حساب کاربری برای خود ایجاد کنید. در پنجره باز شده فرم را تکمیل نموده و بر روی Register در پایین صفحه کلیک نمایید. پس از آن لازم است ایمیل تاییده که به آدرس ایمیل شما ارسال شده است را برای ورود تأیید نمایید.

| publons 🛛       | BROWSE COMMUNITY F | aqs Q        | LOG IN REGISTER WEB OF |
|-----------------|--------------------|--------------|------------------------|
| Home > Register |                    |              |                        |
|                 | Email address      | Already a me | imber?                 |
|                 | Password           | <b>⊘</b>     |                        |
|                 | Re-enter password  | •            |                        |
|                 | First Name         | OR           |                        |
|                 | HG8kw              | 5            |                        |
|                 | Captcha            |              |                        |
|                 |                    | Register     |                        |

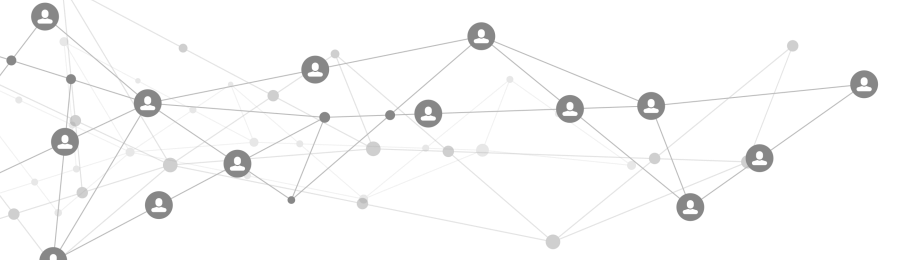

## ResearcherID دریافت کد

۱.۳ برای دریافت کد ResearcherID لازم است که مقالات خود را وارد کنید. به این منظور پس از ورود بر روی I.۳

## کلیک نمایید.

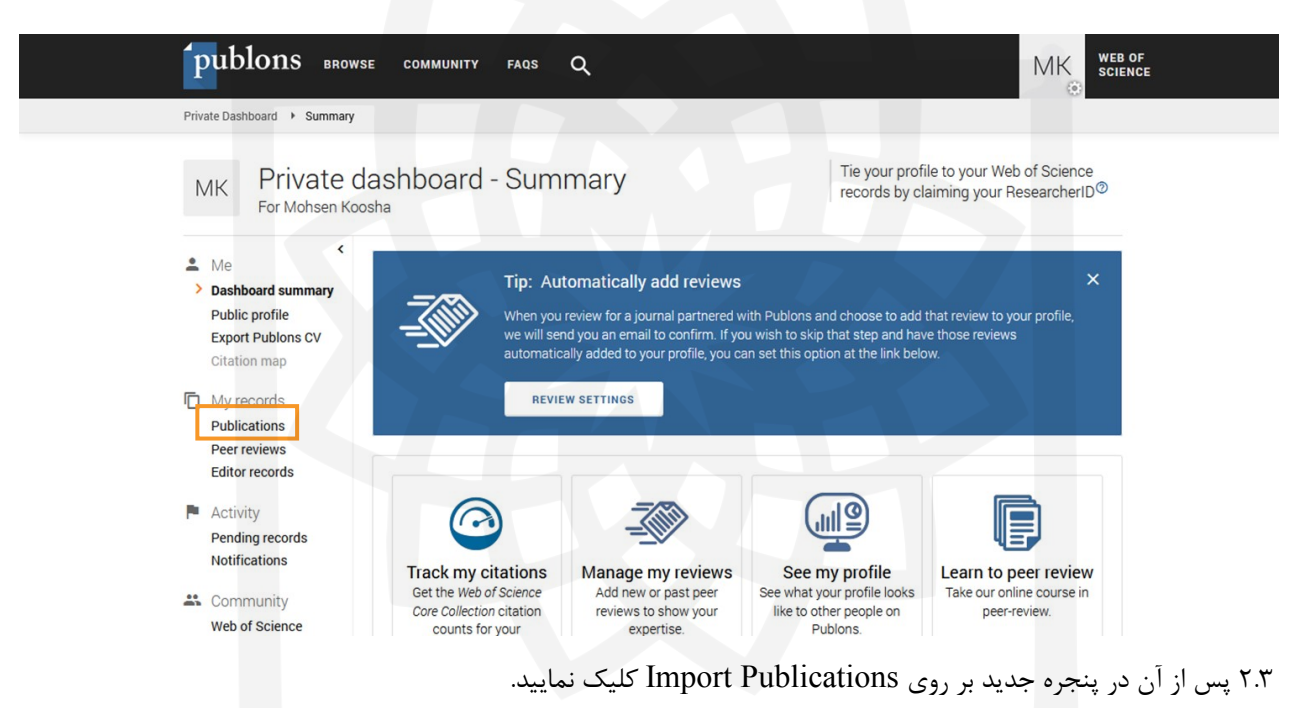

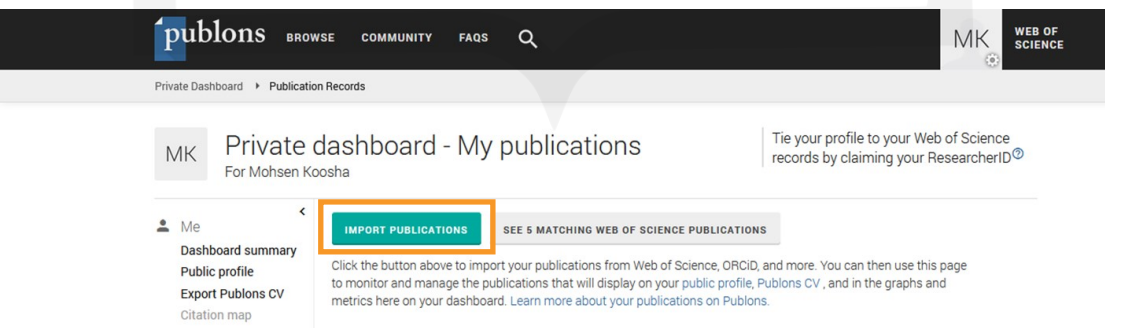

۴.۳ به چهار روش می توان مقالات را به این پایگاه وارد کرد. ۱. از طریق Web of Science ۲. از طریق ORCID ۳. از طریق

0

.

0

شناسه DIO و خروجی گرفته شده از پایگاه هایی مانند Google Scholar که مقالات خود را در آن وارد کرده اید.

0

| MK Private d                                 | lashboard - Import publications                                     | Tie your profile to your Web of Science records by claiming your ResearcherID <sup>®</sup> |
|----------------------------------------------|---------------------------------------------------------------------|--------------------------------------------------------------------------------------------|
| Me<br>Dashboard summary<br>Public profile    | Import from Web of Science (complimentary access for Publons users) | ~                                                                                          |
| Export Publons CV<br>Citation map            | Sync with ORCID                                                     | ~                                                                                          |
| My records                                   | Import by identifier (e.g. title or DOI)                            | ~                                                                                          |
| Peer reviews<br>Editor records               | Import by file upload (RIS, CSV, or BIBTEX)                         | ×                                                                                          |
| Activity<br>Pending records<br>Notifications |                                                                     |                                                                                            |

۵.۳ در صورت استفاده از Import from Web of Sciences پس از کلیک بر روی آن لیستی از مقالات که با مشخصات شـمـا مطابقت دارد نمایش داده می شود. با انتخاب هر یک و کلیک بر روی Submit آن را به پروفایل خود اضافه نمایید.

| Import from Web of Science (complimentary access for Publons users)                                                                                                    | ^ |       |           | _                                          |   |                                |                |
|----------------------------------------------------------------------------------------------------|---|-------|-----------|--------------------------------------------|---|--------------------------------|----------------|
| We have found 5* publications that match your email addresses and/or names. Click to see the result<br>and use the filters to select all your publications indexed in Web of Science. | s |       | Select al | I                                          | С | laiming <b>0</b> publications, | rejecting 5 su |
| SEE MY WEB OF SCIENCE PUBLICATIONS                                                                                                    |   | SELEC | DATE      | TITLE                                      |   | ASSOCIATED AUTHOR              | JOURNAL/CONFI  |
| this avalutes sublications we have already added to your mafile                                                                                                    |   |       | 2020      | Spinocerebellar Atrophy Type-3 with Chiari | ~ | Koosha, Mohsen                 | ADVANCED JOUR  |
| <ul> <li>this excludes publications we have already added to your profile</li> </ul>                                                                                                  |   |       | 2019      | Hemifacial Spasm as an Atypical Presenta   | * | Koosha, Mohsen                 | PAKISTAN JOURN |
|                                                                                                    |   |       | 2019      | Hemifacial Spasm as an Atypical Presenta   | ~ | Koosha, Mohsen                 | PAKISTAN JOURN |
| Sync with ORCID                                                                                                    | ~ |       | 2014      | Tooth in the nose                          | ~ | Koosha, M.                     | BANGLADESH JO  |
| Import by identifier (e.g. title or DOI)                                                                                                    | ~ |       |           |                                            |   |                                |                |

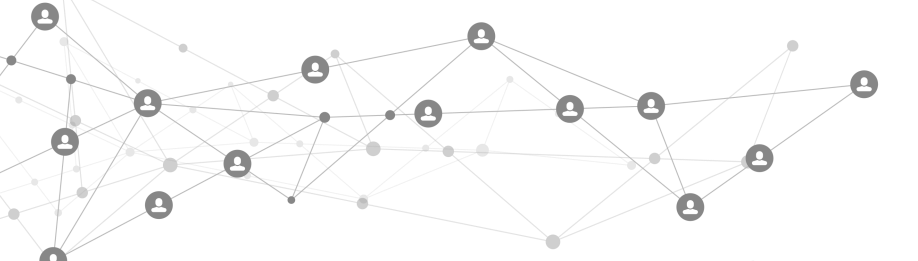

۳.۳ در پروفایل نویسنده پس از بررسی مقالات و اطمینان از مقالات و پروفایل متعلق به شما است بر روی گزینه Claim Author Page کلیک نمایید.

| TIC SCHOLAR Search 204,424,2                                                                                | 92 papers fr | m all fields of science                                                                                                    |                                                                              | Search Q                                                  |  |
|----------------------------------------------------------------------------------------------------|--------------|----------------------------------------------------------------------------------------------------|------------------------------------------------------------------------------|-----------------------------------------------------------|--|
| Mohsen Koosha                                                                                               | -            | Publications 3% Influence                                                                                                    |                                                                              | Share This Author 💟 f 🔗 🖂                                 |  |
| Publications                                                                                                | 10           | Search Publications Q Co-Author                                                                                                    | Has PDF More Filters                                                         | Sort by Most Influe $\checkmark$ $\equiv$ $\equiv$        |  |
| h-index 0                                                                                                   | 3            |                                                                                                    |                                                                              |                                                           |  |
| Citations                                                                                                   | 72           | SARS-CoV-2 vaccination modelling for safe                                                                                                    | surgery to save lives: data from                                             | an international prospective cohort                       |  |
| Highly Influential Citations                                                                                | 0            | study<br>Dmitri Joana F F Elizabeth James Maria Sivesh K Rohan Ar<br><u>Fardis Vosoughi</u>                                                                        | e Nepogodiev Simoes Li Glasbey Piccioci                                      | ni Kamarajah G, <u>D. Nepogodiev</u> , +9,979 authors     |  |
| Laim Author Page                                                                                            |              | Medicine + The British Journal of surgery + 24 March 202<br>Abstract Background Preoperative SARS-CoV-2 va<br>this study aimed to inform their prioritization by m | 1<br>ccination could support safer electiv<br>odelling. Methods The Expand   | e surgery. Vaccine numbers are limited so                 |  |
|                                                                                                    |              | GG 32 PDF · ☑ View on PubMed ■ Save ♠ Al                                                                                                    | ert 💕 Cite                                                                   |                                                           |  |
| Author pages are created from data<br>sourced from our academic publish<br>partnerships and public sources. | ler          | Novel Coronavirus Disease (COVID-19) and Know.                                                                                                    | Central Nervous System Comp                                                  | lications: What Neurologist Need to                       |  |
|                                                                                                    |              | S. Paybast, A. Emami, Mohsen Koosha, Fatemeh Baghalha                                                                                                    | Medicine · Acta neurologica Taiwanic                                         | a 30 March 2020                                           |  |
|                                                                                                    |              | TLDR This work aims to review the central nervou<br>Expand                                                                                                    | s system complications of the Covid                                          | I-19 CoV since the emergence of the virus.                |  |
| Recommended Authors                                                                                         | 0            | 66 36 · ☑ View on PubMed ■ Save ▲ Alert 66                                                                                                    | Cite                                                                         |                                                           |  |
| A. Bhangu<br>279 Publications • 6,896 Citation                                                              | ons          | The Anxiety Disorder Among the Healthcare Providers During The COVID-19 Infection Pandemic: A Systematic<br>Review                                                 |                                                                              |                                                           |  |
| D New and in                                                                                                |              | S. Paybast, Fatemeh Baghalha, A. Emami, Mohsen Koosha                                                                                                    | Medicine · 21 June 2020                                                      |                                                           |  |
| 141 Publications • 2,950 Citation                                                                           | ons          | TLDR According to the findings, the frontline med<br>female nurses are more susceptible to experience                                                              | cal staff are at risk developing anxie<br>anxiety during the COVID-19 pander | ety disorder which is mainly mild, and the<br>nic. Expand |  |
| A. Vaccaro                                                                                                  | ations       | GG 3 PDF → N View PDF ■ Save ▲ Alert GG 0                                                                                                    | cite                                                                         |                                                           |  |
| 2,270 - dbileatoria - 35,700 ett                                                                            | 410110       | Bilateral Third Nerve Paralysis as a Manifes                                                                                                    | tation of Guillain-Barré Syndro                                              | me                                                        |  |

۴.۳ پس از تأیید درخواست ایمیلی از سوی Semantic Scholar دریافت می کنید و سپس می توانید وارد حساب کاربری خود شده و به پروفایل خود دسترسی پیدا کنید.

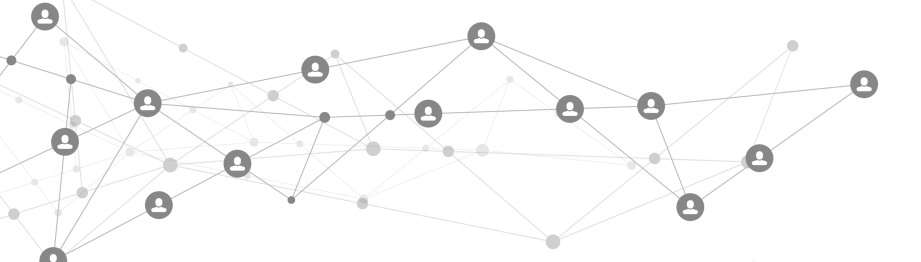

۶.۳ پس از وارد کردن مقالات به پروفایل خود با Refresh کردن صفحه می توانید در بالای صفحه ResearcherID خود را مشاهده نمایید.

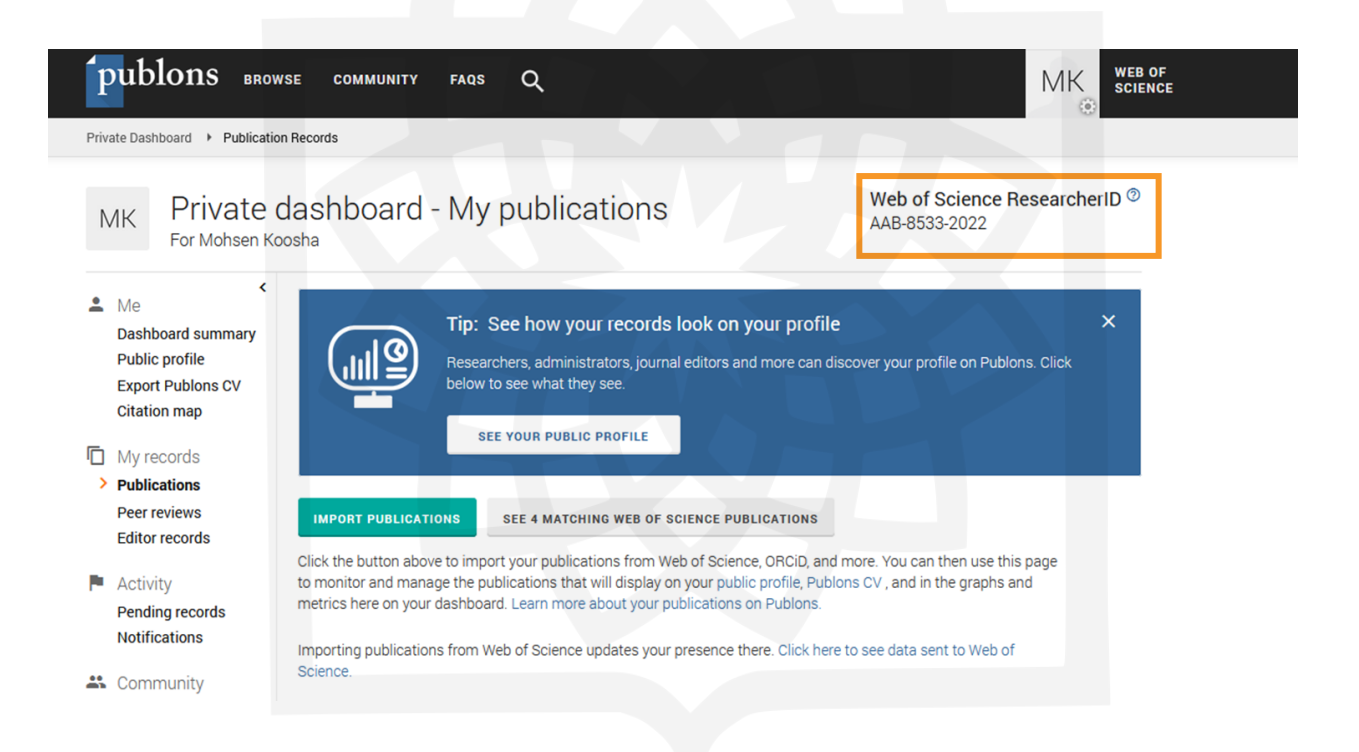